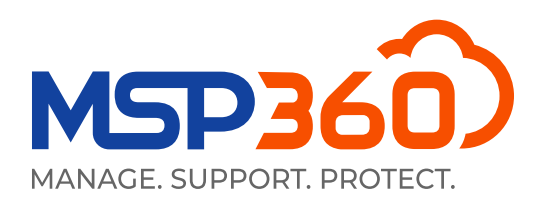

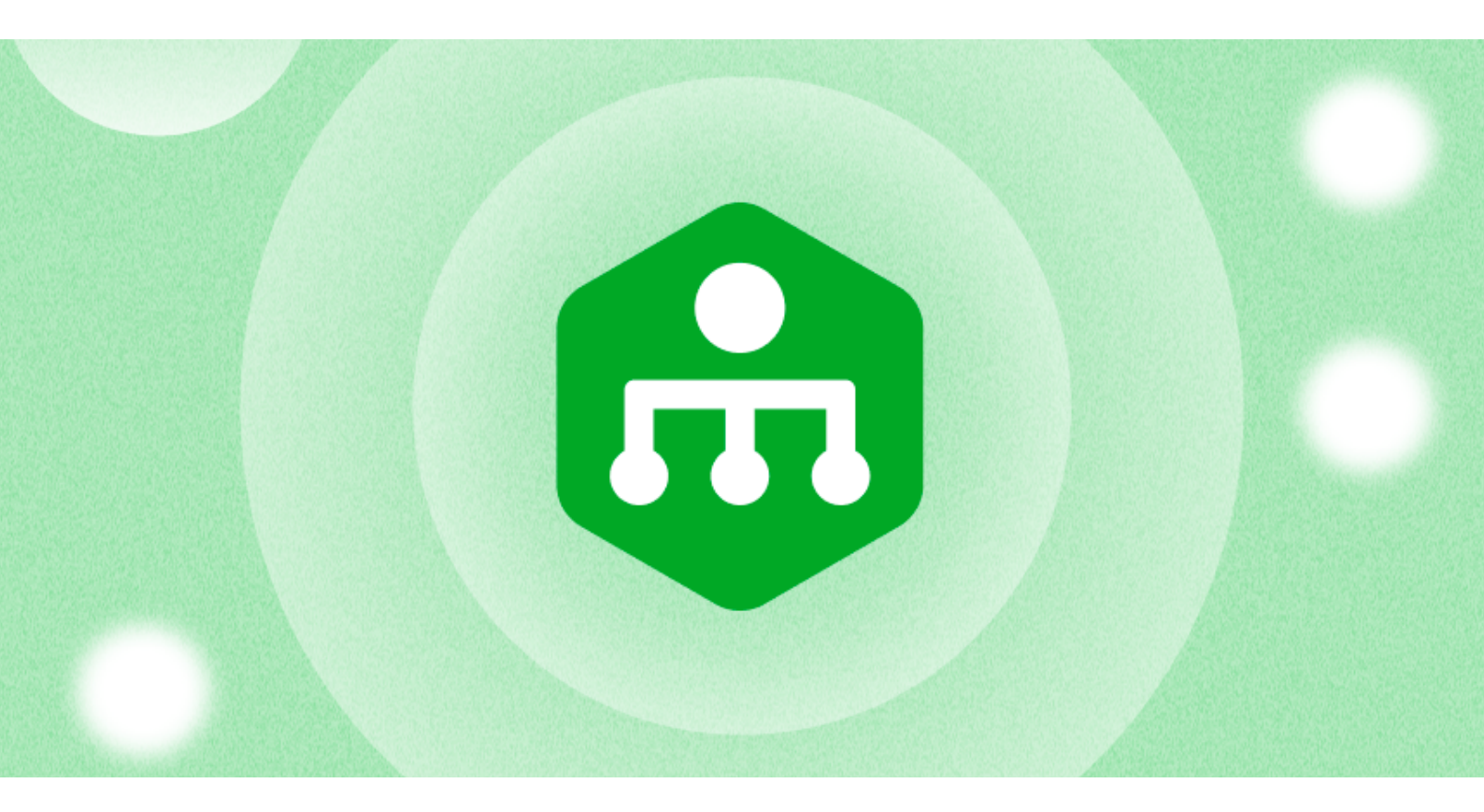

### WHITEPAPER

# Introdução ao MSP360 Remote Monitoring and Management

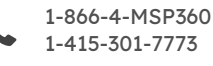

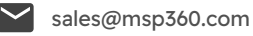

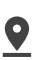

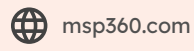

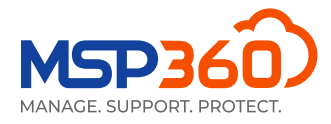

### Primeiros Passos com o MSP360 RMM

Neste guia, apresentaremos uma visão geral da solução MSP360 RMM.

#### Conjunto de Recursos

A Solução de Monitoramento e Gerenciamento remoto MSP360 é compatível com os seguintes sistemas operacionais:

#### **RMM para Windows:**

- Windows 7 sp1/8.1/10/11
- Windows Server 2012 R2/2016/2019/2022

#### RMM para macOS (beta):

- macOS Catalina 10.15
- macOS Big Sur 11.0
- macOS Monterey 12.0

#### RMM para Linux (beta):

- Ubuntu 12.04/.../22,
- Debian 10.x/.../11.x,
- SUSE Enterprise 12 SP2/15, openSUSE 15.x,
- Red Hat 7.x/ .../9.x,
- Fedora 33/.../37,
- CentOS 7.x/8.x,
- Oracle Linux 7.x/.../9.x.

A seguir, uma breve visão geral dos recursos que nossa solução oferece para dispositivos Windows:

- Monitoramento de recursos do sistema e visão geral do desempenho
- Gerenciamento de patches
- Política de atualização do Windows
- Alertas e relatórios
- Monitoramento SNMP
- Acesso remoto pela Web a dispositivos Windows
- Implementação de software
- Criação de scripts do PowerShell
- Ações de grupo
- Gerenciamento de antivírus

Agora, apresentaremos uma visão geral do processo de instalação e a interface do usuário da solução de monitoramento e gerenciamento remoto MSP360.

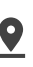

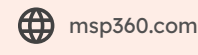

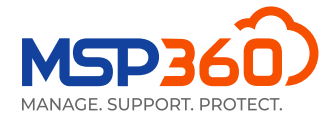

### Instalação e Gerenciamento

Para começar a usar a solução, você precisa instalar o agente no computador de destino. Para fazer isso, vá para a guia Downloads.

| <u>.111</u> | RMM Agent for Windows 🛈 |   |   |    | $\bigcirc$ |
|-------------|-------------------------|---|---|----|------------|
|             | Public v1.6.0.228       | * | ø | >_ | ×          |

Aqui, você pode fazer o download do sistema RMM ou copiar o link para enviá-lo ao usuário necessário. O sistema deverá então ser instalado no computador de destino. Em seguida, você poderá ver o computador na guia Computers, seção Remote Management.

Outra alternativa é instalar a solução MSP360 Remote Management em todos os computadores. Para isso, vá para a guia Computers, seção RMM; no canto superior direito, localize o botão Ações de grupo, clique nele e selecione a opção Install RMM on Computers.

| Group Actions 👻                    |
|------------------------------------|
| Force Update for Computers         |
| Plan Settings Report               |
| Install Backup on Computers        |
| Install RMM on Computers           |
| Install Connect on Computers       |
| Install Deep Instinct on Computers |
| Export to CSV                      |
| Show Hidden Computers              |
| New Group Action Task              |

### Visão Geral da Solução

Depois de instalar a solução MSP360 Remote Management no computador de destino, você a verá na guia Computers, seção RMM.

| M    | <b>M</b> Computers     |          |             |     |     |         |           |        |     |                        |           |       |      |
|------|------------------------|----------|-------------|-----|-----|---------|-----------|--------|-----|------------------------|-----------|-------|------|
| Prod | luct installed: RMM    |          |             |     | ×   | ( Q     |           |        |     |                        | Group     | p Act | tior |
| 35   | Problem: 5 Warning: 22 |          |             |     |     |         |           |        |     |                        | 9         | 50    | pe   |
| S    | Computer Name          | Status ↑ | RMM<br>Disk | CPU | MEM | Updates | Antivirus | Events |     | Company & User Account | Action    |       |      |
| ł    |                        | Online   | 1.6.0.228   |     |     | ۲       | ۲         | ٢      | aul |                        | 📀 Connect | •     |      |
| E    |                        | Online   | 1.6.0.228   |     | _   | ۲       | ۲         | •      | ad  |                        | G Connect | •     |      |
|      |                        | Online   | 1.6.0.228   |     | _   | ۲       | ۲         | A      | ad  | 1000                   | G Connect | •     |      |
| E    |                        | Online   | 1.6.0.228   |     | _   | A       | ۲         | ۲      | ad  |                        | G Connect | •     |      |

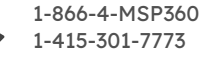

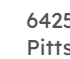

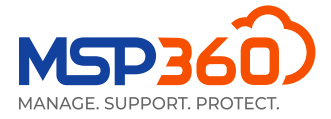

Essa guia mostra informações gerais, como o nome do computador, o uso de disco, CPU e memória, e avisa se há atualizações disponíveis para o sistema operacional ou antivírus, ou problemas no registro de eventos.

Para gerenciar um computador específico, clique no botão de diagrama no canto direito da seção do **RMM** ou em qualquer uma das barras de status.

| <b>RMM</b><br>Disk | CPU | MEM | Updates | Antivirus | Events |    |
|--------------------|-----|-----|---------|-----------|--------|----|
| 1.6.0.228          |     |     | •       | •         | •      | ad |
| 1.6.0.228          |     |     |         |           |        | ad |
| 1.6.0.228          | (   |     | •       | ♥         | •      |    |
|                    |     |     | 0       | 0         | A      |    |

Em seguida, você verá uma guia deslizante. A parte direita da guia mostra informações e permite que você gerencie a solução. À esquerda, é possível selecionar a seção necessária da guia.

| General            | Monitoring 💽                                             |                                                                       | 0 |
|--------------------|----------------------------------------------------------|-----------------------------------------------------------------------|---|
| Computer Info      | When the monitoring is di<br>notifications are sent. You | sabled, no data is collected and no<br>can still manage the computer. |   |
| Task Manager       | Disk Usage Space:                                        | 65.7% (Threshold 90%)                                                 |   |
| Installed Software | CPU Usage:                                               | 3.57% (Threshold 90%)                                                 |   |
|                    | Memory Usage:                                            | 66.53% (Threshold 90%)                                                |   |
| Patch Management   | ▲ Updates:                                               | Available critical updates                                            |   |
|                    | Antivirus:                                               | Antivirus is enabled                                                  |   |
| Hardware           | Event Log:                                               | Total errors per day:                                                 |   |
| HDD/SSD Info       |                                                          | Application - 1, Hardware - 0<br>Security - 0, System - 1             |   |
|                    | System Time:                                             | 4/27/2023 8:02:18 AM (UTC-05:00)                                      |   |
| Printers           | S.M.A.R.T Issues:                                        | ОК                                                                    |   |
| Antivirus          | CPU Temperature:                                         | N/A                                                                   |   |
| Frenching          | Notification Option                                      | 15 🕕                                                                  |   |
| Event Log          | Customize notification                                   | n options                                                             |   |
| Hyper-V Manager    | Tools                                                    |                                                                       |   |
| PowerShell         | Gennect ▼                                                | >_ Run PowerShell & Copy Link                                         |   |
| Registry Editor    |                                                          | 2 Reboot                                                              |   |
|                    |                                                          |                                                                       |   |
| 🔟 Open Backup      |                                                          |                                                                       |   |
| Ġ Connect 🔻        |                                                          |                                                                       |   |

Além disso, você pode clicar no botão de seta no canto superior direito de algumas das guias para abrir uma janela modal com informações mais detalhadas sobre essa guia específica.

| General            | Enter Search Request      | Q             |
|--------------------|---------------------------|---------------|
| Computer Info      | Hardware: 73              | Open in modal |
| Task Manager       | ↓ Name                    | Status 🔶      |
| Installed Software | ACPI Fixed Feature Button | ОК            |
| Patch Management   | ACPI x64-based PC         | ОК            |
| Hardware           | ATA Channel 0             | ОК            |

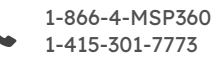

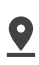

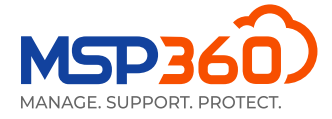

A guia **General** oferece uma maneira fácil de monitorar os principais sensores de desempenho e funcionamento do computador de destino, como espaço em disco, uso da CPU e da RAM, atualizações e outras informações. Aqui você também pode se conectar a um computador, executar scripts do PowerShell, descobrir dispositivos SNMP, ligar/reiniciar um computador remotamente (usando os botões Wake-on-LAN e reiniciar) ou copiar um link direto para essa guia para o responsável técnico.

| General                  | Monitoring 📿                                            |                                                                                    | 2  |
|--------------------------|---------------------------------------------------------|------------------------------------------------------------------------------------|----|
| Computer Info            | When the monitoring is d<br>notifications are sent. You | sabled, no data is collected and no<br>can still manage the computer.              |    |
| Task Manager             | Disk Usage Space:                                       | 65.7% (Threshold 90%)                                                              |    |
| Installed Software       | CPU Usage:                                              | 3.57% (Threshold 90%)                                                              |    |
|                          | Memory Usage:                                           | 66.53% (Threshold 90%)                                                             |    |
| Patch Management         | A Updates:                                              | Available critical updates                                                         |    |
|                          | Antivirus:                                              | Antivirus is enabled                                                               |    |
| Hardware<br>HDD/SSD Info | Sevent Log:                                             | Total errors per day:<br>Application - 1, Hardware - 0<br>Security - 0, System - 1 |    |
|                          | System Time:                                            | 4/27/2023 8:02:18 AM (UTC-05:00)                                                   |    |
| Printers                 | S.M.A.R.T Issues:                                       | ОК                                                                                 |    |
| Antivirus                | CPU Temperature:                                        | N/A                                                                                |    |
|                          | Notification Optior                                     | is 🕕                                                                               |    |
| Event Log                | Customize notification                                  | n options                                                                          |    |
| Hyper-V Manager          | Tools                                                   |                                                                                    |    |
| PowerShell               | 📀 Connect 💌                                             | >_ Run PowerShell & Copy Lin                                                       | hk |
| Registry Editor          |                                                         | 2 Reboot                                                                           |    |
|                          |                                                         |                                                                                    |    |
| 🔟 Open Backup            |                                                         |                                                                                    |    |
| Ġ Connect 🔻              |                                                         |                                                                                    |    |

Observe que o Wake-on-LAN requer pelo menos um computador on-line na mesma sub-rede, e o Wake-on-LAN deve estar ativado no dispositivo que você deseja ativar.

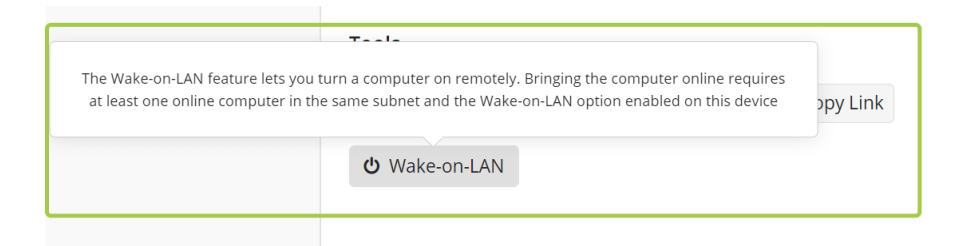

Você pode desativar temporariamente o monitoramento se quiser parar de receber alertas do computador de destino, por exemplo, durante a manutenção.

A próxima guia, **Computer info**, fornece detalhes sobre o computador de destino, incluindo o sistema operacional e o nome do computador. Aqui você também encontrará detalhes como o último usuário conectado, o tipo de plataforma, o modelo e o número de série.

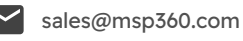

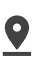

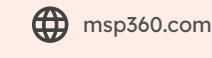

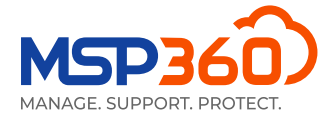

| General            |                        | LEXPORT TO CSV |
|--------------------|------------------------|----------------|
| Computer Info      | Computer Name:         |                |
|                    | Last Logged in User:   |                |
| Task Manager       | Last Login Time:       |                |
| Installed Coffware | IP Address:            |                |
| Installed Software | Virtualization:        |                |
| Patch Management   | Physical Memory:       |                |
| Ū                  | Virtual Memory:        |                |
| Hardware           | Processor:             |                |
|                    | Socket Count:          |                |
| HDD/SSD Into       | Operating System:      |                |
| Printers           | OS Type:               |                |
|                    | Platform Type:         |                |
| Antivirus          | Manufactured:          |                |
|                    | Model:                 |                |
| Event Log          | Serial Number:         |                |
| Hyper-V Manager    | System Uptime:         |                |
|                    | Net Framework Version: |                |
| PowerShell         | TimeZone:              |                |
|                    | Culture:               |                |
| Registry Editor    | Location:              |                |
|                    |                        |                |
|                    |                        |                |
| 😌 Connect 🔻        |                        |                |

A próxima guia, **Task Manager**, permite monitorar o desempenho, os processos e os serviços do computador em tempo real.

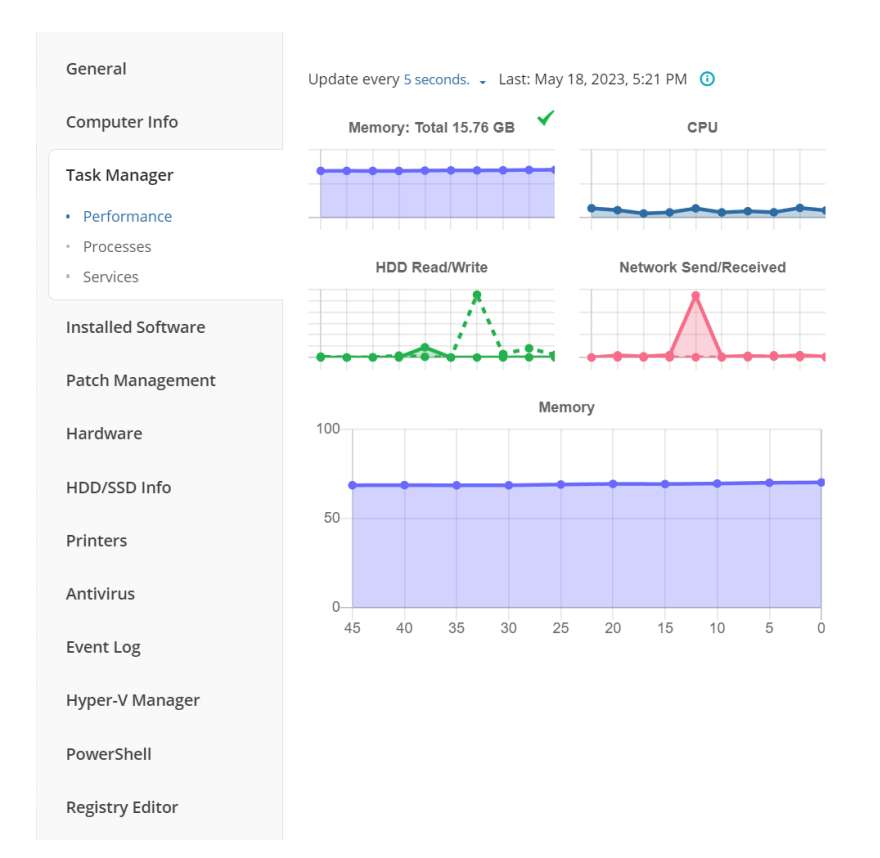

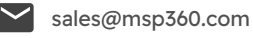

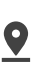

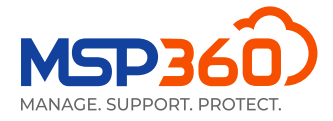

A guia **Installed Software** é bastante autoexplicativa. Para desinstalar um aplicativo específico remotamente, selecione o software necessário na lista e clique no botão "x".

| General            | Enter Sea <u>rch Requ</u> est   |            |
|--------------------|---------------------------------|------------|
| Computer Info      | Uninstall<br>Software: 25       |            |
| Task Manager       | ↓ Name                          | Version    |
| Installed Software | Connect 3.3                     | 3.3        |
| Patch Management   | Dropbox                         | 173.4.6706 |
| Hardware           | Google Chrome                   | 113.0.567  |
| HDD/SSD Info       | Google Drive                    | 74.0.3.0   |
| Printers           | Lenovo Vantage Service          | 3.13.43.0  |
| Antivirus          | McAfee LiveSafe                 | 16.0 R40   |
| Eventlog           | MicroSIP                        | 3.20.7     |
|                    | Microsoft 365 - en-us           | 16.0.1632  |
| Hyper-v Manager    | Microsoft Edge                  | 113.0.177  |
| PowerShell         | Microsoft Edge Update           | 1.3.175.27 |
| Registry Editor    | Microsoft Edge WebView2 Runtime | 113.0.177  |
|                    | Microsoft OneDrive              | 23.086.04  |
| 😌 Connect 🔻        | Microsoft Update Health Tools   | 5.70.0.0   |

A próxima guia, **Patch Management**, permite instalar atualizações do sistema operacional nas máquinas dos usuários e verificar as atualizações que já foram instaladas.

| General                                                                      | Last status: Idle 🔺                     |              |
|------------------------------------------------------------------------------|-----------------------------------------|--------------|
| Computer Info                                                                | Enter Search Request                    | Q            |
| Task Manager                                                                 | Available Updates: 4 📀 Install selected | 2 🛛          |
| Installed Software                                                           | Hotfix Severity Title                   | Size         |
| Patch Management                                                             | KB5026372 Low 2023-05 Cumulative        | 127.48<br>GB |
| <ul> <li>Available Windows<br/>Updates</li> <li>Installed Updates</li> </ul> | ID0CFFC7CE Low Lenovo - System - 23     | 24.11 MB     |
|                                                                              | ID60FBFF39 Low Lenovo Ltd - Firmwa      | 4.84 MB      |

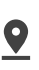

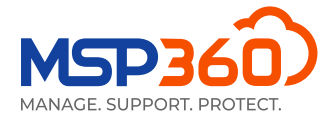

A próxima guia mostra o hardware instalado e seu status.

| General            |                                        |        |
|--------------------|----------------------------------------|--------|
|                    | Enter Search Request                   | Q      |
| Computer Info      | Hardware: 64                           | C 🛛    |
| Task Manager       | ↓ Name                                 | Status |
| Installed Software | ACPI Fixed Feature Button              | ОК     |
| Patch Management   | ACPI x64-based PC                      | ОК     |
| Hardware           | ATA Channel 0                          | ОК     |
| HDD/SSD Info       | ATA Channel 1                          | ОК     |
| Printers           | Composite Bus Enumerator               | ОК     |
| Antivirus          | CPU to PCI Bridge                      | ОК     |
| Front Los          | Direct memory access controller        | ОК     |
| Event Log          | EISA programmable interrupt controller | ОК     |
| Hyper-V Manager    | Fax                                    | ОК     |
| PowerShell         | Generic Bus                            | ОК     |

Na guia HDD/SSD Info, você pode ver os detalhes do disco rígido para o usuário em questão.

| General            | VMware Virtual disk SCSI Disk Device |                          |
|--------------------|--------------------------------------|--------------------------|
| Computer Info      | (C:) NTFS                            | 3.32 GB free of 31.46 GB |
| Task Manager       |                                      |                          |
| Installed Software |                                      |                          |
| Patch Management   |                                      |                          |
| Hardware           |                                      |                          |
| HDD/SSD Info       |                                      |                          |
|                    |                                      |                          |

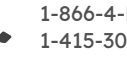

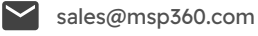

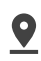

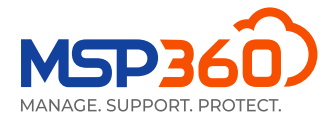

Na próxima guia, **Printers**, você pode ver o status e as informações detalhadas sobre todas as impressoras conectadas a esse computador.

| General            |                               |        |
|--------------------|-------------------------------|--------|
| General            | Enter Search Request          | Q      |
| Computer Info      | Printers: 3                   | 0 🛛    |
| Task Manager       | ↓ Name                        | Status |
| Installed Software | Fax                           | Idle   |
| Patch Management   | Microsoft Print to PDF        | Idle   |
| Hardware           | Microsoft XPS Document Writer | Idle   |
| HDD/SSD Info       |                               |        |
| Printers           |                               |        |

Na guia **Antivirus**, você pode verificar o status do antivírus instalado na máquina e também atualizar seus bancos de dados. Para fazer isso, clique na caixa de seleção próxima ao antivírus desejado e, em seguida, no botão **Update Database**.

| General            | Enter Search Require Database            | Q      |
|--------------------|------------------------------------------|--------|
| Computer Info      | Antiviruses: 1 Q O                       | 2 🛛    |
| Task Manager       | Name Latest Date                         | Active |
| Installed Software | Windows Defe Yes Apr 27, 2022, 2:31 PM 🛈 | Yes    |
| Patch Management   |                                          |        |
| Hardware           |                                          |        |
| HDD/SSD Info       |                                          |        |
| Printers           |                                          |        |
| Antivirus          |                                          |        |

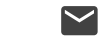

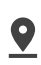

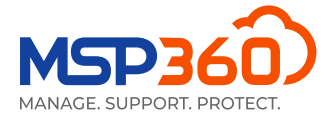

A guia **Event Log** mostra as estatísticas de eventos sobre aplicativos, hardware, segurança e sistema para o dia atual. Se um problema for detectado, ele será mostrado em um gráfico de pizza.

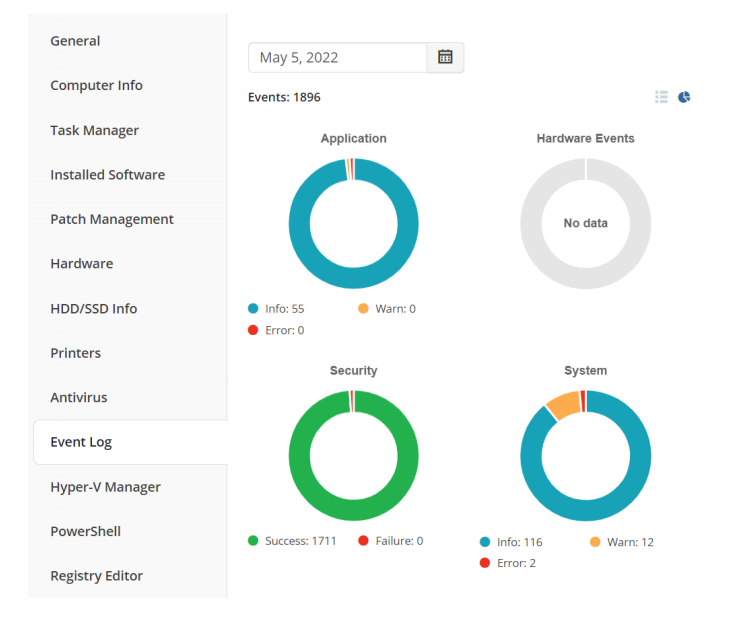

Ative a exibição de tabela no canto superior direito da guia para verificar as informações detalhadas sobre os eventos.

| General            | May 5, 20   | )22        | 💼 Applic     | ation    | Table 👻 |
|--------------------|-------------|------------|--------------|----------|---------|
| Computer Info      | Events: 101 | 101 A 0    | 0            |          | view    |
| Task Manager       | Level       | Time       | Source       | Category | ID      |
| Installed Software | 0           | 11:38 AM 🕕 | Software Pr  | N/A      | 16384   |
| Patch Management   | 0           | 11:37 AM 🕕 | Software Pr  | N/A      | 16394   |
| Hardware           | 0           | 11:37 AM 🕕 | RMM.Agent    | N/A      | N/A     |
| HDD/SSD Info       | 0           | 11:37 AM 🛈 | MSP360 RM    | N/A      | 100     |
| Printers           | 0           | 11:37 AM 🛈 | MSP360 RM    | N/A      | 100     |
| 6                  | 0           | 11:37 AM 🕕 | RMM.Agent    | N/A      | N/A     |
| Antivirus          | 0           | 11:37 AM 🕕 | MSP360 RM    | N/A      | 100     |
| Event Log          | 0           | 11:37 AM 🛈 | MsiInstaller | N/A      | 11707   |
| Hyper-V Manager    | 0           | 11:37 AM   | MsiInstaller | N/A      | 1033    |
| PowerShell         | 0           | 11:37 AM   | MsiInstaller | N/A      | 1042    |
| Registry Editor    | 0           | 11:37 AM 🛈 | Microsoft-W  | N/A      | 10001   |
|                    | 0           | 11:37 AM 🛈 | MsiInstaller | N/A      | 11707   |

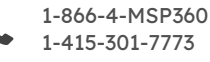

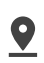

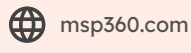

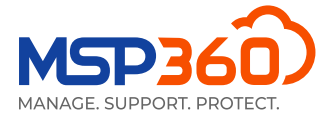

Na guia **Hyper-V Manager**, você pode iniciar, desligar ou reiniciar suas máquinas virtuais Hyper-V. Se abrir a janela modal, você também verá informações detalhadas sobre elas.

| General            | Enter Search Request  | Q             |
|--------------------|-----------------------|---------------|
| Computer Info      | Hyper-V: 2 <b>O O</b> | C 🛛           |
| Task Manager       | ↓ Name                | State         |
| Installed Software | Ubuntu                | VM is running |
| Patch Management   | Win10                 | VM is running |
| Hardware           |                       |               |
| HDD/SSD Info       |                       |               |
| Printers           |                       |               |
| Antivirus          |                       |               |
| Event Log          |                       |               |
| Hyper-V Manager    |                       |               |

Na próxima guia, **PowerShell**, você pode executar um script da Script Library, de um arquivo ou abrir o terminal do PowerShell. Lembre-se de que essa opção só estará disponível se você tiver ativado a autenticação de dois fatores. Para fazer isso, vá para a guia **Settings**, seção **General** e ative a 2FA. Feito isso, você poderá escrever, carregar e executar scripts do PowerShell na máquina em questão.

| General            | • Execute PowerShell script from library                     |
|--------------------|--------------------------------------------------------------|
| Computer Info      | O Execute PowerShell script from file                        |
| Task Manager       | Open PowerShell terminal                                     |
| Installed Software | Category *                                                   |
|                    | General                                                      |
| Patch Management   | Script *                                                     |
| Hardware           | Check-Disk 👻                                                 |
| HDD/SSD Info       | Script Description                                           |
|                    | (PS: 3.0+) Perform repairs on volumes (equivalent to chkdsk) |
| Printers           | Last executed script result Execute                          |
| Antivirus          |                                                              |
| Event Log          |                                                              |
| Hyper-V Manager    |                                                              |
| injper i manuger   |                                                              |
| PowerShell         |                                                              |
| Registry Editor    |                                                              |

A última guia, **Registry Editor**, permite visualizar e gerenciar entradas de registro na máquina de um usuário.

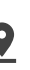

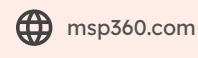

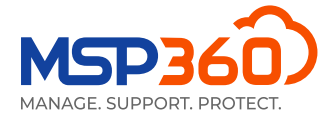

| General            |                     |     |
|--------------------|---------------------|-----|
|                    | Search              | Q   |
| Computer Info      | HKEY_LOCAL_MACHINE  |     |
| Task Manager       | HKEY_USERS          | ••• |
|                    | HKEY_CURRENT_CONFIG |     |
| Installed Software | HKEY_CLASSES_ROOT   | ••• |
| Patch Management   |                     |     |
| Hardware           |                     |     |
|                    |                     |     |
|                    |                     |     |
| Printers           |                     |     |
| Antivirus          |                     |     |
|                    |                     |     |
| Event Log          |                     |     |
| Hyper-V Manager    |                     |     |
|                    |                     |     |
| PowerShell         |                     |     |
| Registry Editor    |                     |     |
|                    |                     |     |

### Monitoramento SNMP (Beta)

Através do RMM, você pode monitorar seu ambiente de rede, incluindo dispositivos que funcionam com protocolos SNMP.

As seguintes versões do protocolo SNMP são suportadas:

- ► SNMP v1
- ► SNMP v2
- ► SNMP v3

Clique no botão SNMP no painel lateral do RMM da máquina na qual você deseja descobrir os dispositivos para iniciar o processo de descoberta de SNMP.

| 0 | SNMP | Devices | (Beta) |
|---|------|---------|--------|
|---|------|---------|--------|

| search                                                                                                    |        | Q           | d Discover SNN | MP Devices      |                                     |         |
|----------------------------------------------------------------------------------------------------|--------|-------------|----------------|-----------------|-------------------------------------|---------|
| Devices: (7) All New Hidden                                                                                                    |        |             |                |                 |                                     | 0       |
| Device Name                                                                                                    | Status | Device Type | IP Address     | Uptime          | Description                         | Actions |
| ✓ -PC SNMP devices                                                                                                    |        |             |                |                 |                                     |         |
|                                                                                                    | Online | Host        |                | 20d 03h 15m 23s | Hardware: Intel64 Family 6 Model 15 | :       |
|                                                                                                    | Online | Printer     |                | 08h 17m 11s     | Panasonic KX-MB2110                 | I       |
|                                                                                                    | Online | Switch      |                | 24d 03h 51m 24s | JetStream 24-Port Gigabit L2 Manage | :       |
| Second Second Seco | Online |             |                | 24d 03h 52m 39s | JetStream 24-Port Gigabit L2 Manage | I       |
|                                                                                                    | Online |             |                | 24d 23h 28m 09s | JetStream 24-Port Gigabit L2 Manage | I       |
| New                                                                                                    | Online | Switch      |                | 20d 06h 22m 50s | JetStream 24-Port Gigabit L2 Manage | i       |
| Terrar of a                                                                                                    | Online | Switch      |                | 10d 03h 10m 29s | JetStream 24-Port Gigabit L2 Manage | i       |

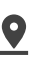

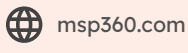

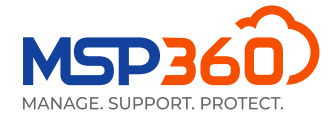

### Acesso Remoto Integrado

Você pode se conectar a um computador remoto usando um aplicativo de área de trabalho ou estabelecer uma conexão remota por meio de um navegador sem precisar instalar o aplicativo MSP360 Connect no computador a partir do qual você precisa se conectar.

Basta clicar no ícone **Connect** ao lado do computador desejado e escolher o método de conexão preferido.

| 1.6.0.228 |          |   |   | .ul  |    | Connect -               |
|-----------|----------|---|---|------|----|-------------------------|
|           | 0        | 0 | A |      |    |                         |
| 1.6.0.228 |          |   |   | ad   |    | 😋 Connect 👻             |
|           | A        | 0 | 0 |      |    |                         |
| 1.6.0.228 |          |   |   | ad   |    | 😪 Connect 👻             |
|           | <b>O</b> | 0 | A |      |    |                         |
| 1.6.0.228 |          |   |   | ad   |    | 😋 Connect 🖵             |
|           | 0        | 0 | 0 |      |    |                         |
| 1.6.0.228 |          |   |   | -dif | Co | nnect using web browser |
|           | A        | 0 | 0 |      | 6. | -                       |
| 1.6.0.228 |          |   |   | .dd  | Co | nnect using desktop app |
|           | <b>O</b> | 0 | 0 |      |    |                         |

### Ações em Grupo

Você pode executar algumas ações em vários computadores em massa. Para fazer isso, abra o assistente **Group Actions wizard** do **RMM** na página **RMM**, Computers, selecione o sistema operacional e escolha uma ação. As seguintes ações estão disponíveis para dispositivos Windows:

- Execução de scripts do PowerShell
- Instalar software
- Desinstalar software
- Instalar atualizações do Windows
- Política de atualização do Windows (novo)

Para dispositivos macOS e Linux, somente a execução de scripts bash está disponível no momento.

| Apply To         | Task Namo                   |   |             |
|------------------|-----------------------------|---|-------------|
|                  | Task Name                   |   |             |
| Configure Action | Task Apr 14, 2023, 7:29 AM  |   | Action      |
| Cabadulad        | Select Operation System     |   |             |
| Scheduled        | Windows                     | • | G Connect 💌 |
| Summary          | Action                      |   | 😌 Connect 👻 |
|                  | PowerShell script           | * | 😂 Connect 👻 |
|                  | PowerShell script           |   | 🙃 Connect 💌 |
|                  | Install software            |   | Connect     |
|                  | Uninstall software          |   | G Connect 🔻 |
|                  | Install Windows Updates     |   | 😉 Connect 📼 |
|                  | Windows Update policy (New) |   |             |

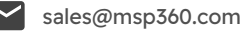

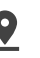

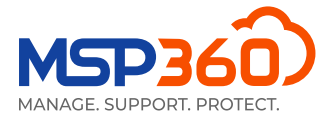

Vamos usar a política de atualização do Windows como exemplo. A próxima etapa é selecionar os computadores aos quais aplicar a ação. As seguintes opções estão disponíveis:

- Aplicar a todos os computadores
- > Aplicar a todos os computadores em empresas selecionadas
- Aplicar somente a computadores selecionados

Há também uma opção adicional para excluir computadores da seleção. Clique nela se você não quiser que a ação seja aplicada a alguns computadores.

| Select Action                | Apply To                                                                                                    |
|------------------------------|----------------------------------------------------------------------------------------------------|
| Apply To<br>Configure Action | Attention! Group actions apply only to computers with the RMM Agent installed and Monitoring is<br>enabled. To apply these actions to other computers, install RMM Agent instances onto these<br>computers first                                                                                                    |
| Scheduled<br>Summary         | <ul> <li>Apply to all companies</li> <li>Apply to all computers in selected companies<br/>select companies</li> <li>Apply to selected computers only<br/>Select computers</li> <li>Exclude computers from selection<br/>The configuration will not be applied to the following computers:<br/>Select computers</li> </ul> |

Depois de selecionar a ação e os computadores/empresas aos quais aplicar a ação, você pode configurar a ação.

| RMM Group Action              |                                                                                                    | ×  |
|-------------------------------|----------------------------------------------------------------------------------------------------|----|
| 1 Select Action               | Configure Action                                                                                                    |    |
| Apply To     Configure Action | Configure criteria for Windows Updates by selecting required severity ratings, categories, and<br>excluding unnecessary updates |    |
| Scheduled                     | Select Updates                                                                                                    |    |
| 5 Summary                     | Critical                                                                                                    |    |
|                               | <ul> <li>Windows Update categories</li> <li>Security packs</li> </ul>                                                           |    |
|                               | Exclude updates Select updates to be excluded                                                                                   |    |
|                               | Update Options                                                                                                    |    |
|                               | ✓ Windows local updates                                                                                                    |    |
|                               | Disable automatic Windows Updates                                                                                               |    |
|                               | Defer the updates for 0                                                                                                    |    |
|                               | 7 + Day(s) •                                                                                                    |    |
|                               | Reboot target computer (if required)                                                                                            |    |
|                               | 06:00 AM Ø                                                                                                    |    |
|                               | Back Next Create Clo                                                                                                    | se |

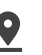

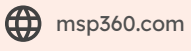

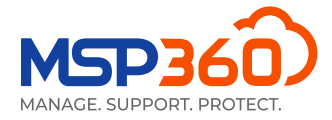

Por exemplo, você pode selecionar níveis de atualização, suas categorias e muito mais.

| RMM Group Action   |                                  |            |
|--------------------|----------------------------------|------------|
| 1 Select Action    | Select Windows Update Categories | ×          |
| 2 Apply To         | Selected: 0 Update               |            |
| 3 Configure Action | ▼ Updates Selected: 0            | ) Total: 9 |
| 4 Scheduled        | Critical updates                 |            |
| 5 Summary          | Definition updates               |            |
|                    | Drivers software                 |            |
|                    | Feature packs                    |            |
|                    | Security packs                   |            |
|                    | Service packs                    |            |
|                    | Tools                            |            |
|                    | Update                           |            |
|                    | Update rollups                   |            |
|                    | Select                           | Cancel     |

Na próxima etapa, escolha se você deseja executar a ação uma vez ou definir um cronograma para ela.

| Schedule<br>Type                                              |                                                                                                    |
|---------------------------------------------------------------|----------------------------------------------------------------------------------------------------|
| Туре                                                          |                                                                                                    |
|                                                               |                                                                                                    |
| Once 🔺                                                        |                                                                                                    |
| Once                                                          |                                                                                                    |
| Daily                                                         |                                                                                                    |
| Monthly                                                       |                                                                                                    |
| lun 6, 2023                                                   |                                                                                                    |
| Run missed scheduled task immediately when computer starts up |                                                                                                    |
| Total info<br>Will be started on Jun 06, 2023, at 12:00 AM    |                                                                                                    |
|                                                               |                                                                                                    |
|                                                               | Once         Daily         Monthly         Start from         Jun 6, 2023         Image: Comparison of the start of the start of |

Se você selecionar a opção **Once**, as ações serão executadas em todos os computadores que estiverem on-line no momento. Em outros computadores, a ação será executada assim que eles estiverem on-line.

A última etapa é a autenticação de dois fatores. Assim que você inserir o código, uma ação será criada e o resumo será exibido.

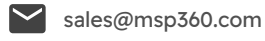

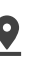

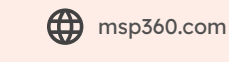

| RMM Group Action   |                                                                                        |
|--------------------|----------------------------------------------------------------------------------------|
| 1 Select Action    | Results                                                                                |
| 2 Apply To         | Task successfully created. To view the task follow the link Task Dec 13, 2022, 9:22 PM |
| 3 Configure Action | Task Name<br>Task Dec 13, 2022, 9:22 PM                                                |
| 4 Scheduled        | Action Type                                                                            |
| -                  | Windows update policy (New)                                                            |
| 5 Summary          | Apply To                                                                               |
|                    | All companies<br>Excluded Computers:                                                   |
|                    | Windows Updates                                                                        |
|                    | Severity                                                                               |
|                    | Critical                                                                               |
|                    | Categories                                                                             |
|                    | Security packs                                                                         |
|                    | Excluded Updates                                                                       |
|                    | KBxxxxxxxx                                                                             |
|                    | KBxxxxxxx                                                                              |
|                    | KBxxxxxxx                                                                              |
|                    | KBxxxxxxxx                                                                             |
|                    | KBxxxxxxxx                                                                             |
|                    | Options                                                                                |

Você pode verificar o status de todas as tarefas agendadas na página **Group Action Tasks** e editá-las, se necessário.

## Notificações

Também é possível configurar alertas para todas as empresas ou para uma empresa específica na guia **Settings**, seção **Notifications**. O serviço MSP360 RMM apresenta os seguintes tipos de alerta: Uso da CPU e da memória, espaço em disco usado, atualizações do Windows, problemas de antivírus, hora incorreta do sistema, perda de conexão com o servidor, problemas de S.M.A.R.T., temperatura crítica da CPU e alterações de software/ hardware.

Nem todos os alertas estão disponíveis para dispositivos macOS e Linux; alguns estão disponíveis apenas para computadores Windows.

| 🔐 RMM Notifications                                 |  |  |  |  |  |
|-----------------------------------------------------|--|--|--|--|--|
| Problem                                             |  |  |  |  |  |
| V Provider                                          |  |  |  |  |  |
| Specified emails Add                                |  |  |  |  |  |
| Alerts                                              |  |  |  |  |  |
| ✓ CPU usage > 90% for 5 minute(s)                   |  |  |  |  |  |
| Memory usage > 90% for 5 minute(s)                  |  |  |  |  |  |
| ☑ Used disk space > 90%                             |  |  |  |  |  |
| Incorrect system time                               |  |  |  |  |  |
| CPU temperature > 80°C (176°F) for 5 minute(s)      |  |  |  |  |  |
| S.M.A.R.T issues                                    |  |  |  |  |  |
| Software changes                                    |  |  |  |  |  |
| Connection loss                                     |  |  |  |  |  |
| SNMP Device                                         |  |  |  |  |  |
| Alerts available only for computers running Windows |  |  |  |  |  |
| Windows update not found or not running             |  |  |  |  |  |
| Antivirus issues                                    |  |  |  |  |  |
| Hardware changes                                    |  |  |  |  |  |
| Customize notification options                      |  |  |  |  |  |

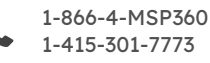

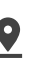

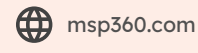

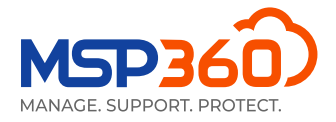

Clicar no botão "Customize notification option" leva você a uma página em que é possível configurar as opções de notificação e definir alertas predefinidos avançados. Nessa página, você pode:

- > Definir seus próprios limites para gerar alertas
- Excluir determinados softwares e hardwares dos alertas
- Monitore o espaço em disco somente onde for crucial
- > Seja notificado quando as conexões com os endpoints forem restauradas
- Definir alertas para dispositivos SNMP

#### RMM Notification and Alert Options (Global)

| Scope                                                                                                    |                | RMM Notifications                                                                                                    |                                  |                                                                                                    |                             |                                  |                                                                               |   |
|----------------------------------------------------------------------------------------------------|----------------|----------------------------------------------------------------------------------------------------|----------------------------------|----------------------------------------------------------------------------------------------------|-----------------------------|----------------------------------|-------------------------------------------------------------------------------|---|
| Global ③<br>Reset to default                                                                                            |                | Problem ①<br>Yrovider<br>Specified emails Add                                                                                                    |                                  |                                                                                                    |                             |                                  |                                                                               |   |
| CPU Usage<br>O Alert threshold (%)<br>Event duration:<br>5 Minute(s)                                                    | €<br>85 +<br>- | CPU Temperature         80           Event duration:         5                                                                                                    | <ul> <li>+</li> <li>-</li> </ul> | Memory Usage<br>Alert threshold (%)<br>Event duration:<br>5 * Minute(s)                                                                           | 90                          | <ul> <li>*</li> <li>-</li> </ul> | Incorrect System Time<br>Deviation threshold:<br>5 * Minute(s) *              | ٢ |
| S.M.A.R.T Issues<br>Event duration:<br>5 * Minute(s)                                                                    | •              | Connection Loss Windows servers only Notify on restore Event duration: 5 Minute(s) •                                                                                                    |                                  | Antivirus Issues (Windows only)<br>Event duration:<br>15 + Minute(s)                                                                              | •                           |                                  | Windows Update Not Found or Not Running<br>Event duration:<br>5 * Minute(s) • | ٢ |
| Software Changes<br>Exclude by name<br>Google Chrone, Microsoft Edge, Iinua-generic<br>Exclude by vendor (Windows only) | C              | Hardware Changes (Windows only)<br>Exclude by name<br>(redirected, Remote Desktop Knyboard Device, Remote Audio, Micros<br>Remote Display Adapter, Remote Desktop Mouse Device<br>Exclude by PNP classes                                                                                                    | oft k                            | Used Disk Space  Alert threshold (%)  Event duration:  5  Minute(s)  Exclude by drive letter, volume label,  C, D, Swap, DiskSstist, ER System Pa | 90<br>, or name<br>artition | <ul> <li>*</li> <li>*</li> </ul> | SNMP Device Alerts<br>Printer errors                                          | C |
| Google LLC, Microsoft Corporation                                                                                       | <i>i</i> ,     | AudioEndpoint, DigitalMediaDevices, MEDA, Mincasst, Monitor, Kyby<br>Mouse, Ports, Printer, PrintQuee, SchwareComponent, SchwareComponent, Sc | oard,<br>rice,<br>WPD            | Exclude by mount point (Linux or ma<br>/System/Volumes/Data, /, /boot/efi                                                                         | acOS)                       | h                                |                                                                               |   |

Todos os alertas são salvos na página RMM Alerts History, guia Reporting.

| 🕒 🖵 Computers 🛛 🔒 Backuj        | p 🔹 🔽 M365/Google Backup 🝷   | RMM •     Image: Reporting Reporting RMM Alerts History •     Image: Report of the second second sec | Drganization 👻 🌣 Settings 👻                                                                                                    | 🛓 Downloads                                                                                                    | Buy New 🔒 🍷 🔞                                 | Help 🔹   |
|---------------------------------|------------------------------|----------------------------------------------------------------------------------------------------|----------------------------------------------------------------------------------------------------|----------------------------------------------------------------------------------------------------|-----------------------------------------------|----------|
| RMM Alerts Hist                 | ory                          |                                                                                                    |                                                                                                    |                                                                                                    |                                               |          |
| Enter Search Request            | Q Last 24 h                  | ours   All types                                                                                                    | <ul> <li>✓ All status</li> <li>✓ All status</li> </ul>                                                                                                    | All companies 👻                                                                                                    | Export                                        | t CSV    |
| Total: 14 Healthy: 0 Warning: 9 | Problem: 5                   |                                                                                                    |                                                                                                    |                                                                                                    | $2 \leftarrow 1 2 \rightarrow 10 \text{ per}$ | r page 👻 |
| Alert Status                    | Alert Type                   | Message                                                                                                    | Computer                                                                                                    | Company                                                                                                    | ↑ Date                                        |          |
| A Warning                       | Software changes             | Software installed or removed                                                                                                    | 1000                                                                                                    |                                                                                                    | Mar 2, 2023, 7:40 AM                          | i        |
| A Warning                       | Hardware changes             | Hardware installed or removed                                                                                                    |                                                                                                    | and the second second sec | Mar 2, 2023, 2:55 AM                          | i        |
| A Warning                       | Hardware changes             | Hardware installed or removed                                                                                                    |                                                                                                    |                                                                                                    | Mar 2, 2023, 1:25 AM                          | i        |
| A Warning                       | Software changes             | Software installed or removed                                                                                                    |                                                                                                    |                                                                                                    | Mar 1, 2023, 10:49 PM                         | i        |
| A Warning                       | Software changes             | Software installed or removed                                                                                                    | 10000                                                                                                    |                                                                                                    | Mar 1, 2023, 7:51 PM                          | i        |
| Problem                         | Memory Usage > 90% for 5 min | Memory Usage > 90% for 5 minutes                                                                                                    |                                                                                                    | 100 million (1990)                                                                                                    | Mar 1, 2023, 3:02 PM                          | i        |
| Problem                         | Memory Usage > 90% for 5 min | Memory Usage > 90% for 5 minutes                                                                                                    | 1000                                                                                                    |                                                                                                    | Mar 1, 2023, 12:40 PM                         | i        |
| Problem                         | Memory Usage > 90% for 5 min | Memory Usage > 90% for 5 minutes                                                                                                    |                                                                                                    |                                                                                                    | Mar 1, 2023, 12:15 PM                         | i        |
| A Warning                       | Software changes             | Software installed or removed                                                                                                    | 100 Col 100 Col 100 Co |                                                                                                    | Mar 1, 2023, 11:15 AM                         | i        |
| Problem                         | Memory Usage > 90% for 5 min | Memory Usage > 90% for 5 minutes                                                                                                    |                                                                                                    | 100 million (1990)                                                                                                    | Mar 1, 2023, 11:02 AM                         | i        |

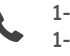

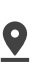

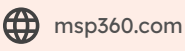

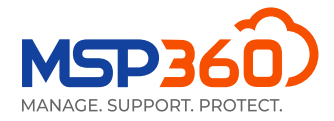

### **Relatórios**

Com os **Scheduled reports** na guia **Reporting**, você pode configurar e agendar relatórios automatizados a serem distribuídos para endereços de e-mail especificados. Cada relatório também pode ser exportado no formato CSV. Atualmente, estão disponíveis os seguintes relatórios:

#### Relatório de inventário de computadores

O relatório de inventário de computadores permite fazer um inventário dos computadores da empresa selecionada e representar essas informações nos formatos HTML e CSV para processamento posterior. Ele fornece informações como tipo de plataforma, fabricante do computador, informações sobre processador e memória, sistema operacional, configurações de idioma e fuso horário.

#### Relatório de inventário de software

O relatório de inventário de software permite que você colete informações sobre todos os softwares instalados nos computadores especificados e as obtenha de forma estruturada, em formato HTML ou CSV.

#### Relatório de detalhes de software

O relatório de detalhes de software contém uma lista detalhada dos softwares instalado nos computadores da empresa selecionada.

#### Relatórios de atualizações do Windows disponíveis/instaladas

Na versão mais recente, adicionamos dois novos relatórios que fornecem informações sobre as atualizações do Windows disponíveis e instaladas.

| Email Report                                                                                                    | ×                                           |
|----------------------------------------------------------------------------------------------------|---------------------------------------------|
|                                                                                                    |                                             |
| Group Report                                                                                                    | ~                                           |
| Group Report<br>Storage Usage Report<br>Overdue Report<br>Backup History Report<br>Backup Compliance Report<br>Computer Inventory Report<br>Software Details Report<br>Available Updates Report |                                             |
| Installed Updates Report                                                                                                    |                                             |
| Day of week: Sunday ~                                                                                                    | Specified in the list below (one per line): |
| OMonthly                                                                                                    |                                             |
| Day of month: 1 ~                                                                                                    | ĥ                                           |
| Sending Time: 12:00 AM                                                                                                    | at:<br>HTML<br>CSV                          |
| Canada) (DST: UTC-04:00)                                                                                                    | nclude only scheduled plans                 |
| Filter: Not Set                                                                                                    | nclude only failed statuses                 |
|                                                                                                    | Save Cancel                                 |

Isso é tudo. Se tiver alguma dúvida sobre o serviço de Monitoramento e Gerenciamento Remoto do MSP360, entre em contato com nossa equipe de pré-vendas.

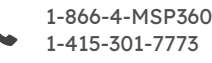

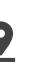

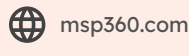